# E-mail guide

# Sending an e-mail using the touch screen

**1** Load an original document facedown into the ADF or on the scanner glass.

**Note:** Do not load postcards, photos, small items, transparencies, photo paper, or thin media (such as magazine clippings) into the ADF. Place these items on the scanner glass.

- 2 If you are loading a document into the ADF, then adjust the paper guides.
- **3** From the home screen, navigate to:

#### E-mail > Recipient

4 Enter the e-mail address, or press (\*) and then enter the shortcut number.

To enter additional recipients, touch Next Address, and then enter the address or shortcut number you want to add.

Note: You can also enter an e-mail address using the address book.

5 Touch Done > Send It.

# Sending an e-mail using a shortcut number

**1** Load an original document facedown into the ADF or on the scanner glass.

**Note:** Do not load postcards, photos, small items, transparencies, photo paper, or thin media (such as magazine clippings) into the ADF. Place these items on the scanner glass.

- 2 If you are loading a document into the ADF, then adjust the paper guides.
- Press (\*), enter the shortcut number using the keypad, and then touch 
  To enter additional recipients, touch Next address, and then enter the address or shortcut number you want to add.
- 4 Touch Send It.

# Sending an e-mail using the address book

**1** Load an original document facedown into the ADF or on the scanner glass.

**Note:** Do not load postcards, photos, small items, transparencies, photo paper, or thin media (such as magazine clippings) into the ADF. Place these items on the scanner glass.

- 2 If you are loading a document into the ADF, then adjust the paper guides.
- **3** From the home screen, navigate to:

```
E-mail > Recipient(s) > 🤎 > enter the name of recipient > Search
```

4 Touch the name of the recipients.

To enter additional recipients, touch **Next address**, and then enter the address or shortcut number you want to add, or search the address book.

5 Touch Done.

E-mail guide Page 2 of 3

# **Understanding e-mail options**

# Recipient(s)

This option lets you enter the recipient of your e-mail. You may enter multiple e-mail addresses.

# Subject

This option lets you type a subject line for your e-mail.

# Message

This option lets you type a message that will be sent with your scanned attachment.

# **File Name**

This option lets you customize the attachment file name.

# **Original Size**

This option lets you set the paper size of the documents you are going to e-mail. When Original Size is set to Mixed Sizes, you can scan an original document that contains mixed paper sizes (letter- and legal-size pages).

# Resolution

This option lets you adjust the output quality of your e-mail. Increasing the image resolution increases the e-mail file size and the time needed to scan your original document. Decreasing the image resolution reduces the file size.

# Content

This option lets you set the original document type and source.

Select from the following content types:

- **Graphics**—The original document is mostly business-type graphics, such as pie charts, bar charts, and animations.
- Photo—The original document is mostly a photo or an image.
- **Text**—The content of the original document is mostly text or line art.
- Text/Photo—The original document is a mixture of text, graphics, and photos.

Select from the following content sources:

- Black/White Laser—The original document was printed using a mono laser printer.
- Color Laser—The original document was printed using a color laser printer.
- Inkjet—The original document was printed using an inkjet printer.
- Magazine—The original document is from a magazine.
- **Newspaper**—The original document is from a newspaper.
- Other—The original document was printed using an alternate or unknown printer.
- **Photo/Film**—The original document is a photo from film.
- Press—The original document was printed using a printing press.

#### Save As Shortcut

This option lets you save the current settings as a shortcut by assigning a shortcut name.

Note: Selecting this option automatically assigns the next available shortcut number.

# Darkness

This option lets you adjust how light or dark your scanned documents are in relation to the original document.

# Send As

This option lets you set the output type for the scan image.

Select one of the following:

- **PDF**—Use this to create a single file with multiple pages. This can be sent as a secured or compressed file.
- **TIFF**—Use this to create multiple files or a single file. If Multi-page TIFF is turned off in the Settings menu of the Embedded Web Server, then TIFF saves one page in each file. The file size is usually larger than an equivalent JPEG.
- **JPEG**—Use this to create and attach a separate file for each page of your original document.
- **XPS**—Use this to create a single XPS file with multiple pages.

# **Page Setup**

This option lets you change the following settings:

- Sides (Duplex)—This specifies if the original document is printed on only one side or on both sides of the paper. This also identifies what needs to be scanned for inclusion in the e-mail.
- **Orientation**—This specifies the orientation of the original document, and then changes the Sides (Duplex) and Binding settings to match the orientation.
- **Binding**—This specifies if the original document is bound on the long-edge or short-edge side.

# **Scan Preview**

This option displays the first page of the image before it is included in the e-mail. When the first page is scanned, the scanning is paused and a preview image appears.

# Using the advanced options

Select from the following settings:

- Adjust ADF Skew—This straightens scanned images that are slightly skewed when received from the ADF tray.
- Advanced Imaging—This adjusts the Background Removal, Color Balance, Color Dropout, Contrast, JPEG Quality, Mirror Image, Negative Image, Scan Edge to Edge, Shadow Detail, Sharpness, and Temperature settings before you e-mail the document.
- Custom Job—This combines multiple scanning jobs into a single job.
- Edge Erase—This removes smudges or marks around the edges of a document. You can choose to remove an equal area around all four sides of the paper, or pick a particular edge.
- Transmission Log—This prints the transmission log or transmission error log.
- Multifeed Sensor—This detects when the ADF picks more than one sheet of paper at a time, and then displays an error message.